## 如何进行仓库绑定

#### 1.说明

华美海外仓已与TEMU达成合作关系,成为TEMU的合作对接仓。客户在华 美海外仓完成授权后,可在TEMU将平台和华美海外仓系统OMS商品进行 绑定,TEMU平台以线上合作对接形式将订单推送到华美,华美接收订单后 进行作业及发货并回传订单及运单状态给TEMU平台。

## 2.注册 (已注册客户跳过此步骤)

联络华美TEMU业务专属客服,注册并激活您的华美海外仓OMS账号,即可使用合作对接仓模式发货。

2.1注册华美海外仓OMS: oms.hmhyc.com

2.2联系客服开通账户

客服企业微信:

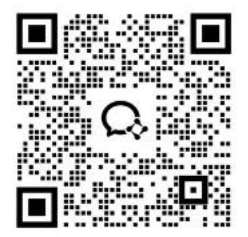

客服电话: 4000996031

## 3.仓库绑定

3.1登录TEMU门户,在【合作对接仓】-【仓库绑定】界面,点击[入驻合作 对接仓],选择[华美海外]。

| *合作对接仓服务商 | 请选择服务商 |    | ~) |
|-----------|--------|----|----|
|           |        | 确认 | 取消 |

3.2华美已支持一键快捷授权,点击[获取授权],会跳转到华美授权页。

| 2.作时接合职务家    |
|--------------|
| STF 对按已版另间   |
| TEADX GRAVIN |

若您未登录华美海外仓OMS系统,则会跳转华美海外仓OMS登陆页。

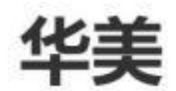

| 海外仓客户端账号: |    |
|-----------|----|
| 海外仓客户端密码: |    |
|           |    |
|           | 登录 |

3.3在授权页点击【一键授权】,即可自动完成授权。

华美

| 货主ID:  | A001                             | Sim |
|--------|----------------------------------|-----|
| 授权码:   | 6eff15aa63cb93db882a47daef075451 | RN  |
| 授权Key: | 54fd9db9921fbcba97dbec459ec3a6b5 | 211 |
|        |                                  |     |

注:如果一键授权失败,可自行复制数据粘贴到Temu授权页面

#### 3.4如果一键授权失败,可以到OMS海外仓系统右上角-点客户代码

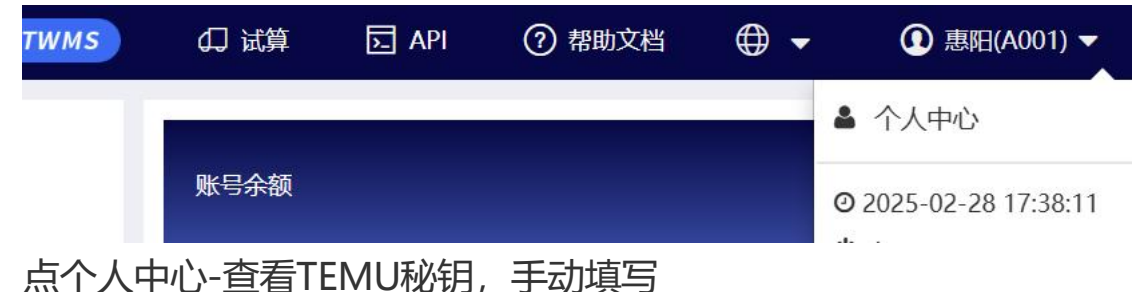

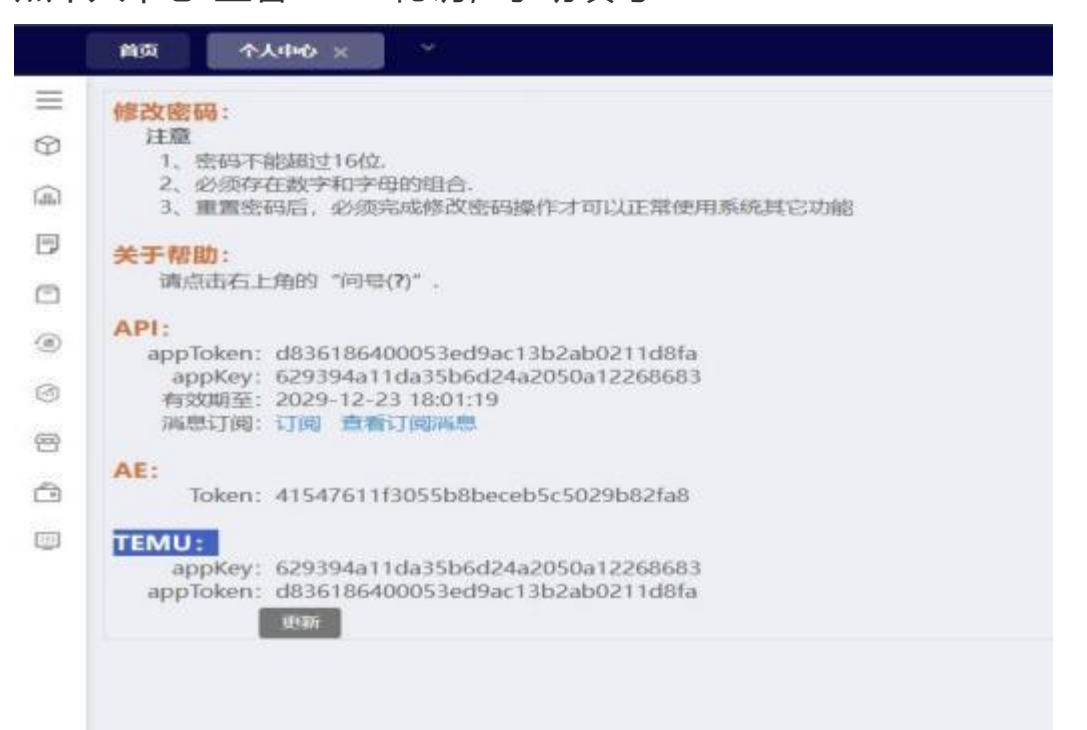

3.5货主ID填客户代码,授权码填: appToken,授权KEY填: appKey, 合作服务商选:华美海外

| 仓              |                                                                    |                     |                     | ,                                                                                                    |
|----------------|--------------------------------------------------------------------|---------------------|---------------------|----------------------------------------------------------------------------------------------------|
| 8务商            | 华美海外                                                               |                     |                     | ~                                                                                                    |
| 往服务商券<br>没有授权K | (统获取必要指<br>ey、则无需单                                                 | 反权信息并回到<br>4写       | 当前页面完成填写,1          | 青注意,若服                                                                                                    |
| A591           |                                                                    |                     |                     |                                                                                                    |
| f070a2         | 2b0d088c16                                                         | 3c6bc32f5c5a8       | 825cd               |                                                                                                    |
| 81120          | 复仓的授权ke                                                            | y'                  |                     |                                                                                                    |
|                | 仓<br>(<br>(<br>(<br>(<br>(<br>(<br>(<br>(<br>(<br>(<br>(<br>(<br>( | <ul> <li></li></ul> | <ul> <li></li></ul> | <ul> <li>         全         3条商 年美海外         注服务商系统获取必要授权信息并回到当前页面完成填写,1<br/>没有授权Key,则无需填写     </li> <li>         A591     </li> <li>         f070a22b0d088c16c6bc32f5c5a825cd     </li> <li>         合作引提合的群权key     </li> </ul> |

# 3.6如果没有显示TEMU秘钥,点击API:申请

|     | 首页                                                                                                |
|-----|---------------------------------------------------------------------------------------------------|
| III | 系统通知                                                                                              |
| Ø   | 尊敬的用户,您好!                                                                                         |
| 翩   | 總仓WMS系统自2023年9月11日起,为了给系统对接提供更安全的保障,凡第三方ERP(含自研                                                   |
| P   | 交相关信息,由葛仓WMS进行授权审核(许见下方【应用授权:申请】)                                                                 |
|     | 审核通过后,可在本界面查看授权后的【appToken】、【appKey】,如果申请失败,可在本界                                                  |
|     | 修改崇福:                                                                                             |
| ۲   | 注意                                                                                                |
| 0   | <ol> <li>1、密码不相超过16亿</li> <li>2、必须存在数字和字母的组合。</li> <li>3、重置密码后,必须完成修改密码操作才可以正常使用系统其它功能</li> </ol> |
| 8   | 关于帮助:<br>调点击石上角的"问号(7)",                                                                          |
|     | API:<br>应用授权: 申請<br>描思订阅: 订阅 查看订阅调息                                                               |
|     | AE:                                                                                               |
|     | Token: f2f5a6caaefed9e5899c39e0e3f8c5b2                                                           |
|     | TEMU:<br>appKey:<br>appToken:                                                                     |

填写模板:

应用名称:填易仓TEMU

应用类型: 其他

应用描述:TEMU认证仓使用

应用IP: 3.222.122.79申请联系: 易仓

申请联系电话:随便填写。

应用截图,随便传一个图片即可

3.7填写申请完毕,联系客服开通秘钥。